## HEART fibre CRM

OF THE PRACTICE

Visit support.fibrecrm.com for more info or contact your CRM Manager

## Creating a New User in CRM

Navigate to your user • name in the top right hand corner and then select Admin.

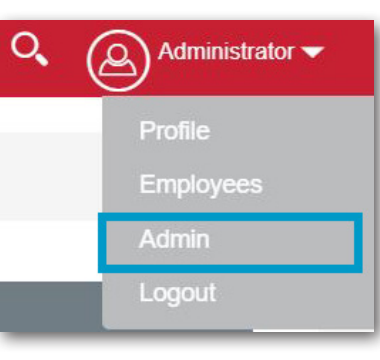

In the Admin section, scroll down to Users and then select User Management.

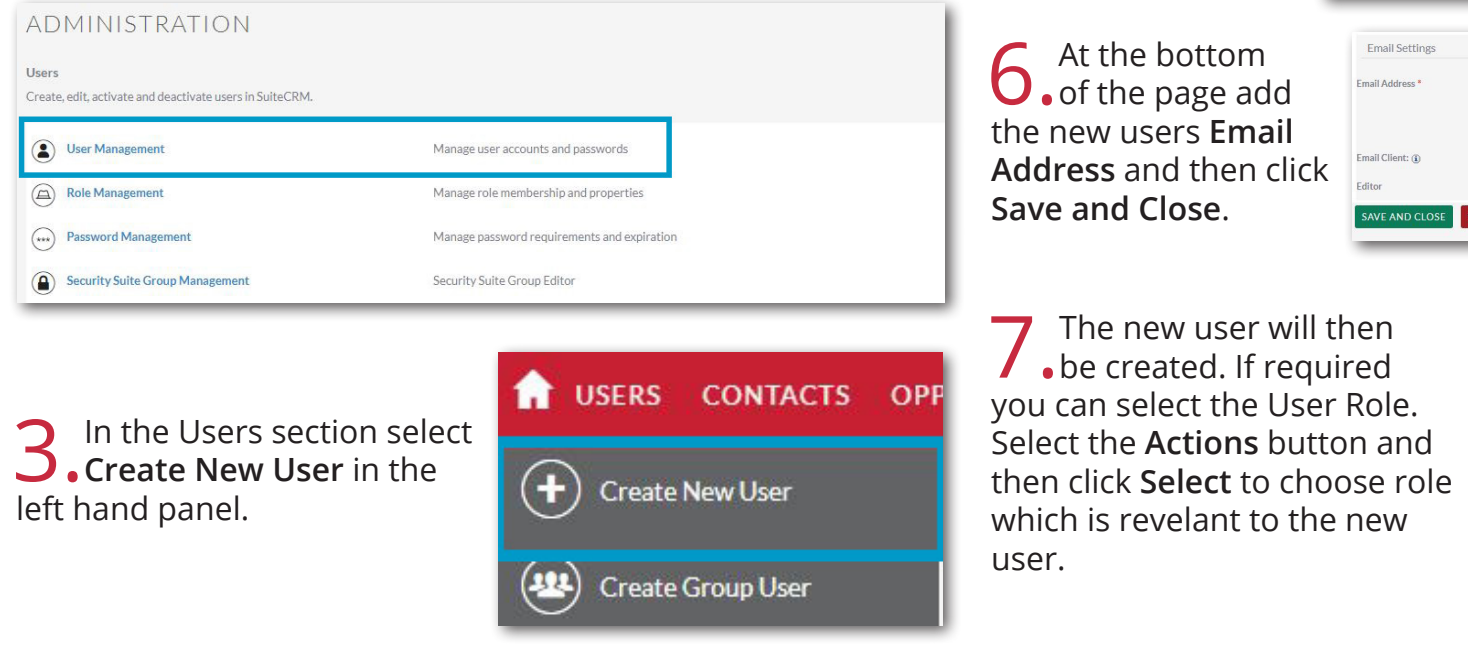

Enter the required information for the new user including: **User 4** • Name, Last Name, Status and User Type. For Username keep the same format as other users.

| CREATE                               |                                           |             |                          |
|--------------------------------------|-------------------------------------------|-------------|--------------------------|
| SAVE AND CLOSE SAVE CAN              | CEL RESET USER PREFERENCES RESET HOMEPAGE |             | Indicates required field |
| User Profile Password Advanced Layou | It Options Smart search API               |             |                          |
| USER PROFILE                         |                                           |             | -                        |
| Username:*                           |                                           | First Name: |                          |
| Status:*                             | Active                                    | Last Name:* |                          |
| User Type:                           | Regular User                              |             |                          |
| Block Login:                         |                                           |             |                          |
| S2FA Authentication:                 |                                           |             |                          |

.

+

•

IM Type:

You can also fill in more Employee Information below such as **Job Title**, Phone and Address if required.

| CANCEL RESET U       | SER PREFERENCES RESET HOMEPAGE |  |
|----------------------|--------------------------------|--|
| User Profile Adv     | anced Access ACTIONS -         |  |
| Full Name:           | Victoria Mills                 |  |
| Status:              | Active                         |  |
| Photo:               |                                |  |
| Block Login:         |                                |  |
|                      |                                |  |
| EMPLOYEE INFORMATION |                                |  |
| A ROLES              |                                |  |
|                      |                                |  |